## Připomínáme pravidla pro mimořádné odměny:

Svoji povahou je to odměna, kterou zaměstnanec neočekává, nebyla mu přislíbena nebo podmíněna splněním předem definovaných úkolů, jedná se o ocenění mimořádného výkonu a úsilí nad rámec běžných pracovních povinností.

- Pro jednoho zaměstnance může být udělena nejvýše dvakrát v kalendářním roce vy výši 500 až 10 000 Kč (tj. Maximálně 2x 10 000 Kč)
- Při zadávání je možnost se rozhodnout, zda odměnu vyplatit do mzdy nebo do Cafeterie
- Platnost musí být vždy k prvnímu dni v měsíci. Odměnu za aktuální měsíc můžete zadat až do
   5. dne následujícího měsíce (odměnu za prosinec s platností 1.12. můžete tedy zadat až do 5. ledna)
- Vybíráte ze 2 mzdových druhů Odměna za mimořádný výkon a Odměna za mimořádný výkon v Cafeterii
- Odměna nad 10 000 Kč podléhá schválení manažera odměňování a benefitů

# Mimořádná odměna

### 1. možná cesta k zadání:

Na domovské stránce zvol dlaždici v sekci Můj tým: "Správa mého týmu":

| Domů 🗸                                          |                                     |                                      |                                |                      | 🔍 Hledat akce nebo osoby 🧷 🤔 🥭 Tomáš Ma |
|-------------------------------------------------|-------------------------------------|--------------------------------------|--------------------------------|----------------------|-----------------------------------------|
| Úkol                                            |                                     |                                      |                                |                      |                                         |
| Hodnocení výkonu                                | Schválení náboru                    | Vést schůzku 1:1                     | Zúčastnit se kurzů             | Schválení vzdělávání |                                         |
| (A) 3<br>Kontroly<br>Vše má termín za 65 dnů    | An Schvålení<br>Má termín za 25 dnů | s termínem kdykoli                   | € 18<br>kurzy<br>11 po terminu | Schválení            |                                         |
| Novinky                                         |                                     |                                      |                                |                      |                                         |
| Rychlé odkazy                                   | něco                                |                                      |                                |                      |                                         |
| Ì                                               | ŝ                                   |                                      |                                |                      |                                         |
| Můj tým                                         |                                     |                                      |                                |                      |                                         |
| Správa mého týmu                                | Souhrn týmu                         | Organizační prostředí                | Odměňování                     | Reporty              | Test PCH                                |
| podřízených (3 přímých)<br>3 vyžaduje pozornost | dostupné metriky                    | 品 3<br>Přímí podřízení<br>(3 celkem) | <u>e</u> *                     | Oblíbené             | 9 - DL.Grade 9 - for 11.Grade 11        |

Vyber požadovaného podřízeného, u kterého chceš provést mimořádnou odměnu a klikni na "Provést akci", tím se otevře nabídka možností.

| Můj tým (3)                                                   |               | Anna jsem Fiałová                                                                                                    |                                  |  |  |  |  |
|---------------------------------------------------------------|---------------|----------------------------------------------------------------------------------------------------|----------------------------------|--|--|--|--|
| PŘÍMÍ PODŘÍZENÍ (3) Anna jsem Fialová Assistant Jana Včerejší |               | Anna jsem Fialová<br>Assistant<br>Central/Administration With holidays (CZ00) (17:11<br>Europe/Prague)<br>afialova@zkouska.cz<br>+420 466 056 111x12345                                                                                                    | Provést akci<br>Přejít na profil |  |  |  |  |
| Driver                                                        | Položky úkolů | 10 po termínu nebo s blížícím se termínem<br>Dokončit kurz online Prezentační dovednosti<br>Dokončit kurz online Prezentační dovednosti<br>Zobrazit detaily kurzu OL_CZ_Hadanka_rev.2<br>Zobrazit detaily kurzu OL_EN_Hadanka_rev.2<br>Zobrazit detaily kurzu OL_EN_Hadanka_rev.2<br>Zobrazit detaily kurzu PCN_Hadanka_SI<br>Zobrazit detaily kurzu SupriseEN<br>Zobrazit detaily kurzu SUDSKA 3.6.<br>Zobrazit detaily kurzu ZKOUSKA 3.6.<br>Zobrazit detaily kurzu ZKOUSKA 3.6OL_EN | Štouchnout                       |  |  |  |  |
|                                                               |               |                                                                                                    | Zavřít                           |  |  |  |  |

#### V nabídce zvol "Mimořádná odměna":

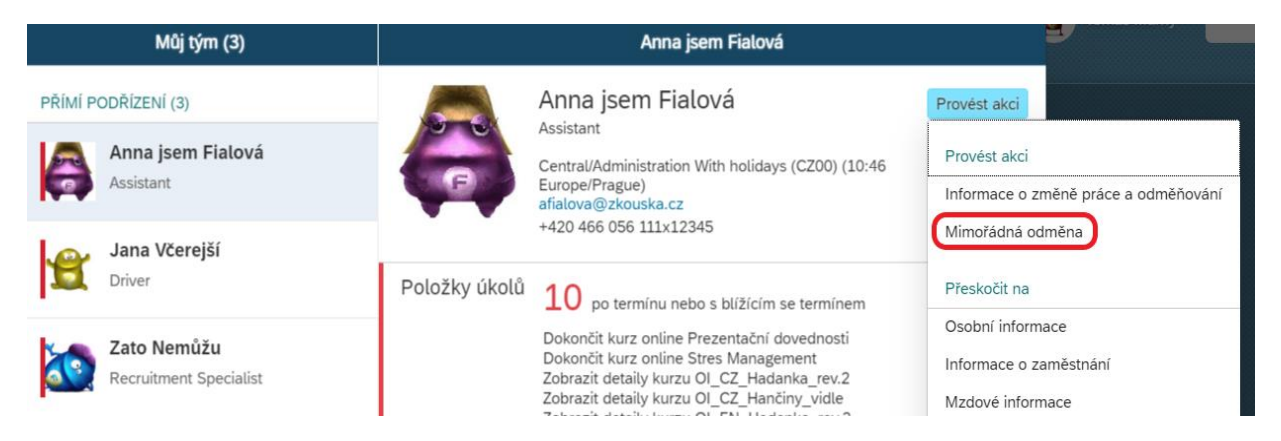

Dále vyplň všechna potřebná pole. Nejprve vyplň datum (je možné použít kalendář v daném poli).

|               | Mimořádná odmě | na - Anna jsem Fialová |  |
|---------------|----------------|------------------------|--|
| Mimořádná odr | měna           |                        |  |
| *Platnost     |                |                        |  |
| 18. bře 2020  |                |                        |  |
| *Mzdový druh  |                |                        |  |
| Žádná volba   | $\sim$         |                        |  |
| *Částka       |                |                        |  |
| *Měna         |                |                        |  |
| Žádná volba   | $\sim$         |                        |  |
|               |                |                        |  |
|               |                |                        |  |
|               |                |                        |  |

Platnost musí být vždy k prvnímu dni v měsíci. Odměnu za aktuální měsíc je možné zadat až do 5. dne následujícího měsíce tzn. zpětně (Př.: odměnu za březen s platností 1.3 je možné zadat až do 5. dubna).

|                 |                      |      |     | Mir | nořá | dná | odmè | ena - Anna jsem Fialov |
|-----------------|----------------------|------|-----|-----|------|-----|------|------------------------|
| Mimo<br>*Platne | ð <b>řádi</b><br>Öst | ná o | dmě | éna |      |     |      |                        |
| 01. b           | ře 20                | 20   |     |     |      |     |      | -                      |
| <               |                      | břez | en  |     | 202  | 0   | >    |                        |
|                 | ро                   | út   | st  | čt  | pá   | 50  | ne   |                        |
|                 | 24                   | 25   | 26  | 27  | 28   | 29  | 1    |                        |
|                 | 2                    | 3    | 4   | 5   | 6    | 7   | 8    |                        |
|                 | 9                    | 10   | 11  | 12  | 13   | 14  | 15   |                        |
|                 | 16                   | 17   | 18  | 19  | 20   | 21  | 22   |                        |
|                 | 23                   | 24   | 25  | 26  | 27   | 28  | 29   |                        |
|                 | 30                   | 31   | 1   | 2   | 3    | 4   | 5    |                        |

Následně vyber, zda bude odměna vyplacena do mzdy či Cafeterie:

|                             | Mimořádná odměna - Anna jsem Fial    |
|-----------------------------|--------------------------------------|
| Mimořádná odmě<br>*Platnost | na                                   |
| 01. bře 2020                |                                      |
| *Mzdový druh                |                                      |
|                             |                                      |
| Bonus for extraordi         | nary performance in Cafeteria (2240) |
| Žádná volba                 | $\sim$                               |
| Pořadí                      |                                      |

Zadej částku odměny dle pravidel a potvrď tlačítkem "Uložit":

| Mimořádná odměna<br>*Platnost<br>01. bře 2020<br>*Mzdový druh<br>₿onus for extraord ∨<br>*Částka<br>CZK ∨<br>Pořadí                                                         | N              | imořádná odmě | na - Anna jsem Fi | alová |  |
|----------------------------------------------------------------------------------------------------|----------------|---------------|-------------------|-------|--|
| <ul> <li>*Platnost</li> <li>01. bře 2020 mili</li> <li>*Mzdový druh</li> <li>Bonus for extraord ✓</li> <li>*Částka</li> <li>*Měna</li> <li>CZK ✓</li> <li>Pořadí</li> </ul> | ádná odměna    |               |                   |       |  |
| 01. bře 2020<br>Mzdový druh<br>Bonus for extraord ✓<br>*Částka<br>CZK ✓<br>Pořadí                                                                                           | st             |               |                   |       |  |
| <ul> <li>*Mzdový druh</li> <li>Bonus for extraord ✓</li> <li>*Částka</li> <li>*Měna</li> <li>CZK ✓</li> <li>Pořadí</li> </ul>                                               | 2020           |               |                   |       |  |
| Bonus for extraord ✓<br>*Částka<br>*Měna<br>CZK ✓<br>Pořadí                                                                                                    | ý druh         |               |                   |       |  |
| *Částka<br>Měna<br>CZK ✓<br>Pořadí                                                                                                    | for extraord 🗸 |               |                   |       |  |
| Mēna CZK ✓ Pořadí                                                                                                    |                |               |                   |       |  |
| *Měna<br>CZK ✓<br>Pořadí                                                                                                    |                |               |                   |       |  |
| CZK ~                                                                                                    |                |               |                   |       |  |
| Pořadí                                                                                                    | $\sim$         |               |                   |       |  |
|                                                                                                    |                |               |                   |       |  |
|                                                                                                    |                |               |                   |       |  |

Tímto krokem se vyvolá WF, kde uveď důvod udělení odměny.

| Potvrďte prosím svůj požadavek                                     |                 |
|--------------------------------------------------------------------|-----------------|
| Odesílání požadavku Bonus for extraordinary performance pro Anna j | sem Fialová.    |
| Zobrazit účastníky pracovního postupu                              |                 |
|                                                                    | Zrušit Potvrdit |

Doporučujeme zkontrolovat schvalovatele kliknutím na "Zobrazit účastníky pracovního postupu":

|                       |                             | Potvrďte prosím svůj požadavek                                                        |
|-----------------------|-----------------------------|---------------------------------------------------------------------------------------|
| Odesi<br>Sen          | ílání pož<br>11 zadejte     | žadavku Bonus for extraordinary performance pro Anna jsem Fialová.<br>e svůj komentář |
| <u>Skrýt</u><br>Schva | <u>účastník</u><br>alovatel | ky pracovního postupu                                                                 |
| 1                     | Ą                           | <b>Evžen Parťák</b><br>HR Business Partnering Manager                                 |
| 2                     |                             | <b>Prokop Dveře</b><br>HR Manager                                                     |
|                       |                             | Zrušit Potvrdit                                                                       |

Po uvedení důvodu udělení odměny pouze potvrď a odešli WF – tlačítkem potvrdit v pravém dolním rohu.

|              |                    | Potvrďte prosím svůj požadavek                                                                   |
|--------------|--------------------|--------------------------------------------------------------------------------------------------|
| Odesí<br>mim | lání pož<br>ořádný | adavku Bonus for extraordinary performance pro Anna jsem Fialová.<br>přínos k dokončení projektu |
| Skrýt        | účastníl           | y pracovního postupu                                                                             |
| Schva        | lovate             | lé                                                                                               |
| 1            | Ą                  | <b>Evžen Parťák</b><br>HR Business Partnering Manager                                            |
| 2            |                    | <b>Prokop Dveře</b><br>HR Manager                                                                |
|              |                    | Zrušit                                                                                           |

# Jak zkontrolovat WF (uvedeno v návodu změny mzdy)

# Jak zkontrolovat počet vyplacených odměn:

| â | Domů ~                                          |                          |                                      |                   |          |                        | Anna jsem Fialová +420 466 056 111×12345                                                                                                | 🔎 🗘 🧬 🍓 Tomáš Marný v |       |
|---|-------------------------------------------------|--------------------------|--------------------------------------|-------------------|----------|------------------------|----------------------------------------------------------------------------------------------------|-----------------------|-------|
|   | Úkol<br>Vést schúzku 1:1<br>s termínem kdykoli  | Züčastnit se kurzů       | Schválení vzdělávání                 |                   |          | Adress                 | Assister:<br>Daniela NOTIX Fiałová<br>Electrosic ecajorente sacentły worker<br>Světlana Fiałová<br>Warehouse Operator<br>iť zaměstnance |                       | Î     |
|   | Novinky                                         |                          |                                      |                   |          |                        |                                                                                                    |                       |       |
|   | Rychlé odkazy                                   | něco                     |                                      |                   |          |                        |                                                                                                    |                       | 3     |
|   | P                                               | an<br>B                  |                                      |                   |          |                        |                                                                                                    |                       | dpora |
|   | Můj tým                                         |                          |                                      |                   |          |                        |                                                                                                    |                       |       |
|   | Správa mého týmu                                | Souhrn týmu              | Organizační prostředí                | Odměňování        | Reporty  | Test PCH               |                                                                                                    |                       |       |
|   | podřízených (3 přímých)<br>2 vyžaduje pozornost | Content destupné metriky | 品 3<br>Přímí podřízení<br>(3 celkem) | ۵ <sup>\$</sup> = | Oblíbené | 9 - DL-Grade 9 - for — | <b>O</b> - 11-Grade 11                                                                                                    |                       |       |

Nejprve vyhledej daného podřízeného zadáním jména do vyhledávacího okna a potvrď.

Vyber sekci Mzdové informace, zde jsou zobrazeny všechny udělené mimořádné odměny:

|                 | Assistant<br>DRMACE O ZAMĚSTNÁNÍ MZDOVÉ INI                           | FORMACE          | TALENT PROFILE       |                                                                  |           |              |
|-----------------|-----------------------------------------------------------------------|------------------|----------------------|------------------------------------------------------------------|-----------|--------------|
|                 |                                                                       |                  |                      |                                                                  |           |              |
| imořádná odměna | Mimořádná odměna                                                      |                  |                      |                                                                  |           |              |
|                 | ① Bonus for extraordinary perfor<br>Časové období Vše (3)             | mance čeká na so | chválení (1.03.2020) |                                                                  |           |              |
|                 | Bonus for 3 00<br>extraordinary<br>performance in<br>Cafeteria (2240) | 00 сzк           | 01. úno 2020         | Bonus for<br>extraordinary<br>performance in<br>Cafeteria (2240) | 1 000 сzк | 01. pro 2018 |
|                 | Pořadí 3                                                              |                  |                      | Pořadí                                                           | 1         |              |
|                 | Bonus for 2 00<br>extraordinary<br>performance (2202)                 | 00 czk           | 01. srp 2019         |                                                                  |           |              |
|                 | Pořadí 2                                                              |                  |                      |                                                                  |           |              |
|                 | I Idělit mimořádnou odměnu                                            |                  |                      |                                                                  |           |              |

### 2. možná cesta k zadání:

Na kartě podřízeného = na jeho profilu (např. přes vyhledávací okno zadáním jeho jména)

Nejprve vyhledej daného podřízeného zadáním jména do vyhledávacího okna a klikni na daného zaměstnance.

| ٨ | Domů 🗸                                          |                    |                                      |            |               |                        | Anna jsem Fialová +420 466 056 111×12345                                    | ) a 🧳 🤞 | Tomáš Marný 🗸 |         |
|---|-------------------------------------------------|--------------------|--------------------------------------|------------|---------------|------------------------|-----------------------------------------------------------------------------|---------|---------------|---------|
|   | Úkol                                            |                    |                                      |            |               |                        | Assistant<br>Daniela NOTIX Fialová<br>Electronic equipments assembly worker |         |               | ^       |
|   | Vést schůzku 1:1                                | Zúčastnit se kurzů | Schválení vzdělávání                 |            |               |                        | Světlana Fialová<br>Warehouse Operator                                      |         |               |         |
|   | G                                               |                    |                                      |            |               | Adres                  | if zaméstnance                                                              |         |               |         |
|   |                                                 |                    |                                      |            |               |                        |                                                                             |         |               |         |
|   | Rychlé odkazy                                   | nêco               |                                      |            |               |                        |                                                                             |         |               |         |
|   | Ð                                               | 郤                  |                                      |            |               |                        |                                                                             |         |               | Podpora |
|   | Můj tým                                         |                    |                                      |            |               |                        |                                                                             |         |               |         |
|   | Správa mého týmu                                | Souhrn týmu        | Organizační prostředí                | Odměňování | Reporty       | Test PCH               |                                                                             |         |               |         |
|   | podřízených (3 přímých)<br>2 vyžaduje pozornost | dostupné metriky   | 品 3<br>Pfimi podfizeni<br>(3 celkem) | <u>A</u> = | D<br>Oblibené | 9 - DL-Grade 9 - for — | <b>O</b> - 11-Grade 11                                                      |         |               |         |

V hlavičce zvol políčko "Akce" a vyber možnost "Mimořádná odměna".

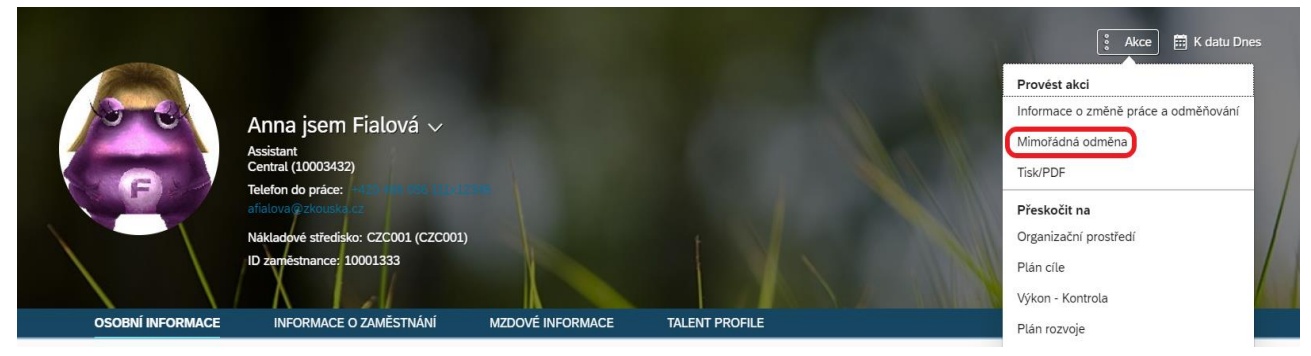

#### Zadej všechny potřebné informace.

|                               | Mimořádná odměna | ů  |                 |        |      |     | Mir | nořá | dná | odmě |
|-------------------------------|------------------|----|-----------------|--------|------|-----|-----|------|-----|------|
| Mimořádná odměna<br>*Platnost |                  | G  | Mimo<br>*Platno | řádr   | ná o | dmě | éna |      |     |      |
| 18. bře 2020 🛄                |                  | e  | 01. bř          | fe 202 | 2020 |     |     |      |     |      |
| *Mzdový druh                  |                  |    | <               |        | břez | en  |     | 202  | 0   | >    |
| Žádná volba 🛛 🗸               |                  |    |                 | ро     | út   | st  | čt  | pá   | so  | ne   |
| Částka                        |                  | b) |                 | 24     | 25   | 26  | 27  | 28   | 29  | 1    |
|                               |                  |    |                 | 2      | 3    | 4   | 5   | 6    | 7   | 8    |
| ~                             |                  |    |                 | 9      | 10   | 11  | 12  | 13   | 14  | 15   |
| iena                          |                  | e  |                 | 16     | 17   | 18  | 19  | 20   | 21  | 22   |
|                               |                  |    |                 | 23     | 24   | 25  | 26  | 27   | 28  | 29   |
| Pořadí                        |                  |    |                 | 30     | 31   | 1   | 2   | 3    | 4   | 5    |
|                               |                  |    |                 |        |      |     |     |      |     |      |

Nejprve vyplň datum (je možné použít kalendář v daném poli).

Platnost musí být vždy k prvnímu dni v měsíci. Odměnu za aktuální měsíc je možné zadat až do 5. dne následujícího měsíce tzn. zpětně (Př.: odměnu za březen s platností 1.3. je možné zadat až do 5. dubna).

Následně vyber, zda bude odměna vyplacena do mzdy či Cafeterie:

|                  | Mimořádná odměna - Anna jsem Fialová    |
|------------------|-----------------------------------------|
| Mimořádná odr    | něna                                    |
| 01. bře 2020     | Ē                                       |
| *Mzdový druh     |                                         |
|                  |                                         |
| Bonus for extrao | rdinary performance (2202)              |
| Bonus for extrao | rdinary performance in Cafeteria (2240) |
| *Měna            |                                         |
|                  |                                         |

|                    | Mimořádná odměna - Anna jsem Fialová |  |
|--------------------|--------------------------------------|--|
| Mimořádná odm      | ĕna                                  |  |
| *Platnost          |                                      |  |
| 01. bře 2020       | <b>•••</b>                           |  |
| *Mzdový druh       |                                      |  |
| Bonus for extraord | $\sim$                               |  |
| *Částka            |                                      |  |
|                    |                                      |  |
| *Měna              |                                      |  |
| CZK                | $\sim$                               |  |
| Pořadí             |                                      |  |
|                    |                                      |  |
|                    |                                      |  |
|                    |                                      |  |
|                    |                                      |  |
|                    |                                      |  |
|                    |                                      |  |
|                    |                                      |  |
|                    |                                      |  |

Zadej částku odměny dle pravidel a potvrď tlačítkem "Uložit":

Tím se vyvolá WF, kde uveď důvod udělení odměny.

| Potvrďte prosím svůj požadavek                                       |                 |
|----------------------------------------------------------------------|-----------------|
| Odesílání požadavku Bonus for extraordinary performance pro Anna jse | m Fialová.      |
|                                                                      | Zrušit Potvrdit |

Doporučujeme zkontrolovat schvalovatele kliknutím na "Zobrazit účastníky pracovního postupu":

|                              | Potvrďte prosím svůj požadavek         |                                                                                                    |  |  |  |  |  |
|------------------------------|----------------------------------------|----------------------------------------------------------------------------------------------------|--|--|--|--|--|
| Odesí<br><i>Sem</i><br>Skrýt | lání pož<br><i>zadejte</i><br>účastník | žadavku Bonus for extraordinary performance pro Anna jsem Fialová.<br>e svůj komentář<br>ky pracovního postupu |  |  |  |  |  |
| Schva<br>1                   | alovatel                               | <b>lé</b><br><b>Evžen Parťák</b><br>HR Business Partnering Manager                                             |  |  |  |  |  |
| 2                            | 9                                      | <b>Prokop Dveře</b><br>HR Manager                                                                              |  |  |  |  |  |
|                              |                                        | Zrušit Potvrdit                                                                                                |  |  |  |  |  |

Po uvedení důvodu udělení odměny pouze potvrď a odešli WF – tlačítkem potvrdit v pravém dolním rohu.

|                       |                                  | Potvrďte prosím svůj požadavek                                                                                            |
|-----------------------|----------------------------------|----------------------------------------------------------------------------------------------------|
| Odesí<br>mim<br>Skrýt | lání pož<br>ořádný  <br>účastní) | adavku Bonus for extraordinary performance pro Anna jsem Fialová.<br>přínos k dokončení projektu<br>sy pracovního postupu |
| Schva                 | lovate                           | é                                                                                                    |
| 1                     | Ą                                | <b>Evžen Parťák</b><br>HR Business Partnering Manager                                                                     |
| 2                     | <b>@</b>                         | <b>Prokop Dveře</b><br>HR Manager                                                                                         |
|                       |                                  | Zrušit                                                                                                    |